### HANDOUT HP-MAKER:

## ÄNDERUNG DER HAUPTGRAFIK

#### ÄNDERUNG DER HAUPTGRAFIK

- Um die angezeigte Hauptgrafik oder das Logo zu ändern, fahren Sie mit der Maus über den entsprechenden Bereich.
- Im jeweiligen Bereich erscheinen kleine Buttons, die mit unterschiedlichen Symbolen versehen sind (1). Diese können ggf. durch das Hilfecenter etwas verdeckt sein. Ein Wechsel in die Vollbildansicht Ihres Browsers (Taste F11) kann ggf. eine bessere Ansicht bewirken.
- Durch Anklicken von "Bild wählen" (1) öffnet sich der "Datei-Manager".
- Dort können Sie unter "Quelle" (2) den Ordner angeben, aus dem die Bilder importiert werden sollen.

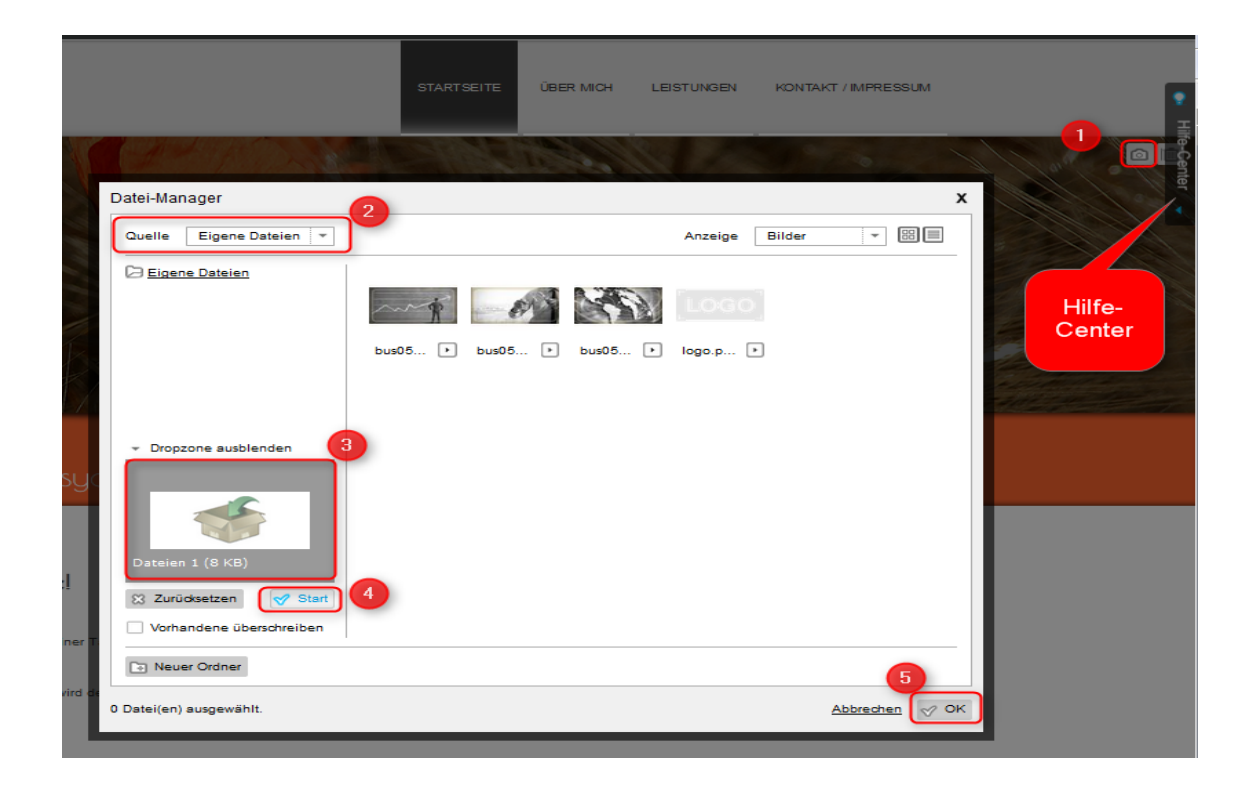

- Wenn Sie eigene Bilder verwenden möchten, die noch nicht in einem Bildarchiv hochgeladen wurden, können Sie diese per "Drag & Drop" in die "Dropzone" (3) hochladen.
- Sofern Sie alle Bilder ausgewählt haben, beginnen Sie das Hochladen mit dem Button "Start" (4).
- Übernehmen Sie die Änderungen mit einem Klick auf den Button "OK" (5).

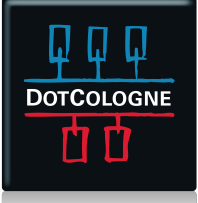

### HANDOUT HP-MAKER:

# ÄNDERUNG DER HAUPTGRAFIK

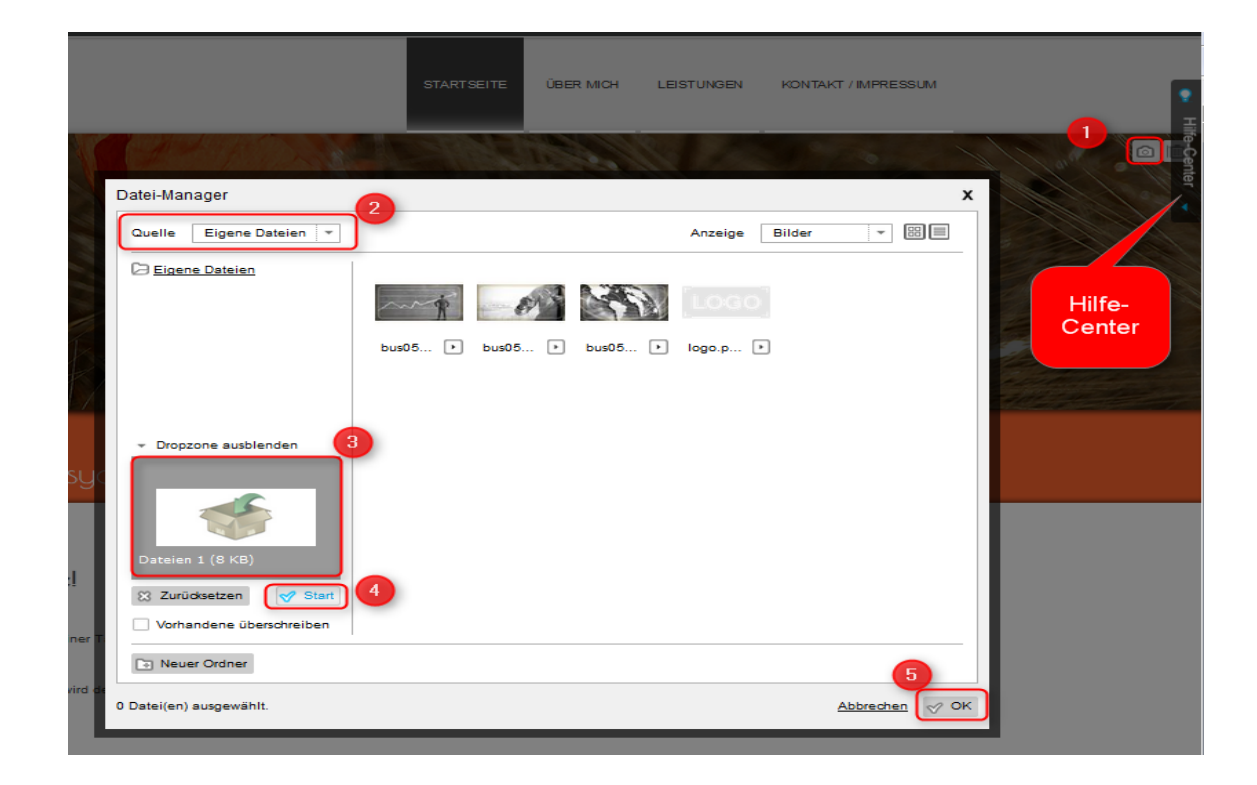

■ Den Datei-Manager können Sie auch auf der Hauptseite über Inhaltselemente → Bilder und Videos → Eigene Dateien verwalten öffnen. Dort können die vorhandenen Dateien umbenannt, verschoben, kopiert und gelöscht werden.

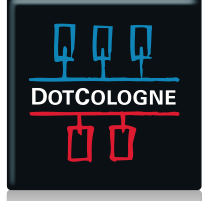